يمكنك تحديد مقاطع الفيديو المُسجلة أو الصور الساكنة وتشغيلها من شاشة الفهرس (عرض مُصغر). يتم عرض محتويات وجهة الحفظ المحددة في "وسائط تسجيل الصورة" على شاشة الفهرس.

*1* قم باختيار وضع العرض.

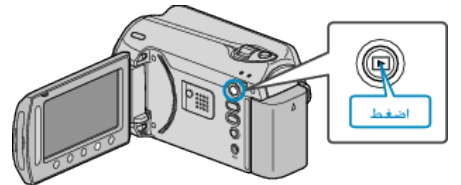

2 حدد وضع الصور الساكنة.

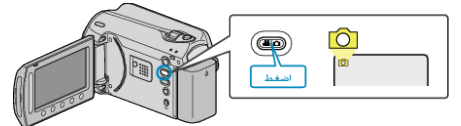

3 قم باختيار صورة ساكنة والمس ⊛ لبدء العرض.

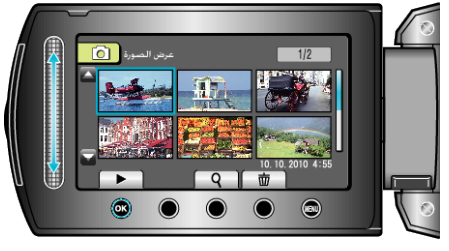

• المس 📕 لإيقاف العرض.

#### أزرار التشغيل الخاصة بعرض الصور الساكنة

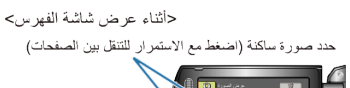

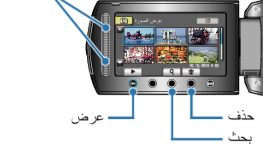

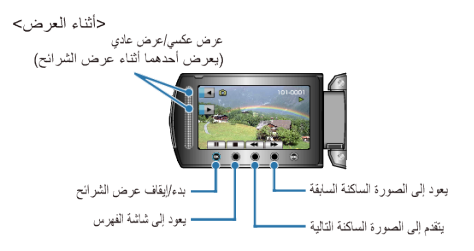

# أثناء عرض شاشة الفهرس

| الشاشة   | الوصف                                            |
|----------|--------------------------------------------------|
|          | يبدأ عرض الملف المحدد.                           |
| <u>م</u> | يمكنك البحث عن ملف معين بدلالة تاريخ التسجيل.    |
| Í.       | يحذف الملف المحدد.                               |
| ▲/▼      | اضغط مع الاستمر ار للتنقل بين صفحات شاشة الفهرس. |

## أثناء عرض الصور الساكنة

| الوصف                                        | الشاشة   |
|----------------------------------------------|----------|
| بده/إيقاف عرض الشرائح مؤقتًا                 | ▶/ ■     |
| توقف (يعود إلى العرض المصغر)                 |          |
| الانتقال إلى الصورة التالية                  |          |
| العودة إلى الصورة الساكنة السابقة            | <b>H</b> |
| يعرض في ترتيب عكسي أثناء عرض الشرائح.        | •        |
| يعرض في ترتيب تصاعدي عادي أثناء عرض الشرائح. | •        |
|                                              | مالحظة:  |

\_\_\_\_\_ . . ..

- المس الشريط المنزلق والأزرار الموجودة حول الشاشة بأصابعك.
- لن يعمل كل من الشريط المنزلق والأزرار إذا لمستها بأظافر أصابعك أو عند ارتداء القفازات.
  - لا تعمل العناصر المعروضة على الشاشة حتى إذا قمت بلمسها.
    - يمكنك البحث عن ملف معين بدلالة تاريخ التسجيل.
    - يكون ذلك مفيدًا عند البحث في عدد كبير من المُلفات.

### التحقق تاريخ التسجيل والمعلومات الأخرى

#### اضغط ف.

يمكنك عرض تاريخ التسجيل ومدة الملف المحدد.

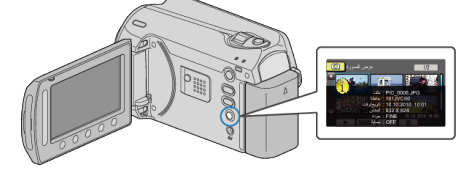

#### زيادة/تقليل العدد المراد عرضه على شاشة الفهرس.

تشغيل ذراع الزوم عند عرض شاشة الفهرس (عرض مصغر) لتغيير عدد الملفات على الشاشة بالترتيب التالي. 6 ملفات -- 20 ملف -- 3 ملفات.

تظهر المعلومات الخاصة بالملفات أيضًا عند عرض 3 ملفات.